# **WIVERSITYOF EXCHANGE**

25.2 System Release Created 7/3/25

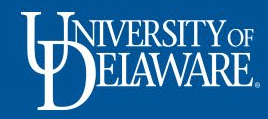

| Table of Contents            |          |  |  |  |  |  |  |
|------------------------------|----------|--|--|--|--|--|--|
| Feature                      | Slide #  |  |  |  |  |  |  |
| Assign to Myself rebranded   | <u>2</u> |  |  |  |  |  |  |
| Contracts+ (C+) Search       | <u>4</u> |  |  |  |  |  |  |
| Ad-Hoc Approvers on Vouchers | <u>6</u> |  |  |  |  |  |  |

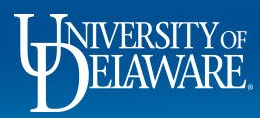

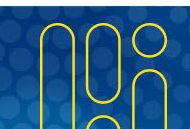

## Assign to Myself

- The yellow take action button on documents such as requisitions and vouchers pending approval read, "Assign to Myself."
- With 25.2, the button will now say "Assign & Further Actions"
- We will update our help guides over time with this change as we make updates in the future to existing guides

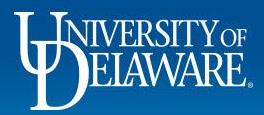

#### Pre 25.2 Release

#### After 25.2 Release

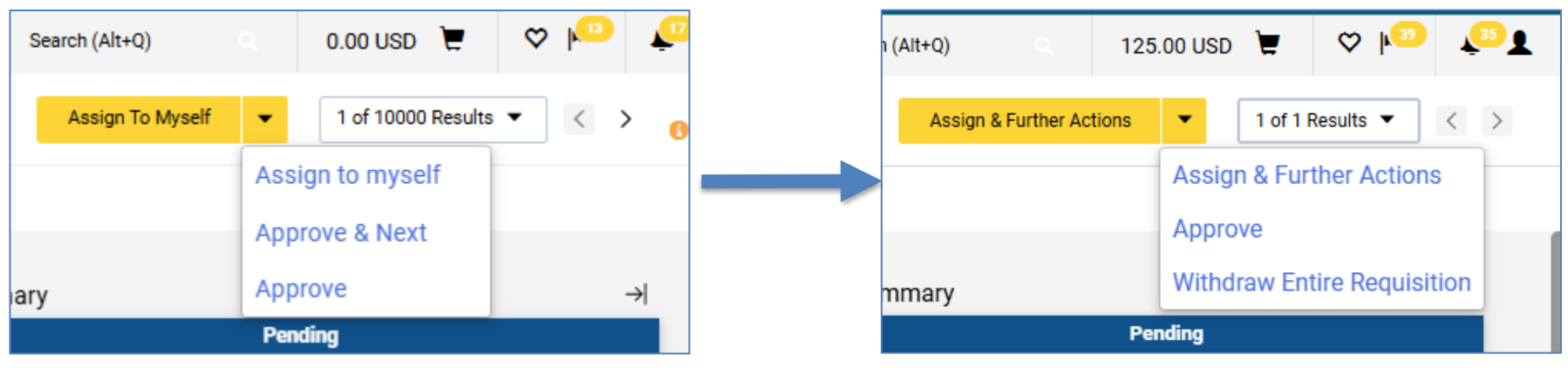

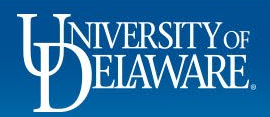

#### Contract+ Search – New Search only

- Previously, users who had access to Contracts+ could switch between the classic and new search view for Contracts+
- With 25.2, users will no longer be able to toggle back to the classic version
- Please note: any saved search in the classic version will no longer be accessible.

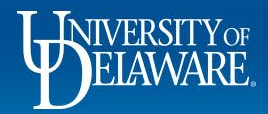

## Contracts+ Classic Search View and Toggle

| Ð  | MERSITY OF EXCHANGE              |                    | All 👻         | Search (Alt+Q)    | ۹ | 0.00 USD  📜             | ♡ 🔑                               | <b>P</b> 1          |
|----|----------------------------------|--------------------|---------------|-------------------|---|-------------------------|-----------------------------------|---------------------|
| Co | ontracts + Contracts + Search Co |                    |               | D Logout          |   |                         |                                   |                     |
|    | Search Contracts                 |                    |               |                   |   |                         | Advanced S                        | earch ?             |
|    | Contract                         | Search by contract | t name, numbe | er, summary, etc. |   |                         | ٩                                 |                     |
|    | Active for Shopping              | All 🗸              |               |                   |   | Would you               | like to try out                   | our new             |
|    | By Start/End Date                | All 🗸              |               |                   |   | search exp<br>switch as | oerience?. You<br>often as you li | can<br>ke.          |
|    | Created Date                     | All Dates          | ~             |                   |   | New set<br>Classic      | arch<br>search                    |                     |
|    |                                  |                    |               |                   |   |                         | SAV                               | E CANCEL            |
|    |                                  |                    |               |                   |   |                         | Powered by JAGGA                  | ER   Privacy Policy |

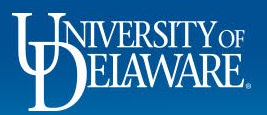

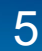

## Add Ad-Hoc Approvers to Draft Vouchers (Subawards only)

- Previously, end-users could not add ad-hoc approvers to vouchers they could only reassign a voucher for approval
- With 25.2, a voucher creator can add ad-hoc approvers to the voucher workflow before submitting the voucher for approval (just like requisitions)
- If adding multiple ad-hoc approvers to a single step, only one needs to approve at that step
- If using this feature, please do not rename the Step Name (leave Ad-hoc 1)

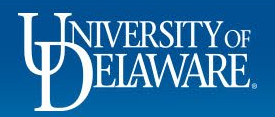

## Ad-Hoc Approvers – Draft Vouchers

7

| HERRICE EXCHANGE   | TEST SIT  | Έ           |                   |          |
|--------------------|-----------|-------------|-------------------|----------|
| Voucher •          | DCI CONSU | ILTING GROU | IP INC • 315513   | 37       |
| Entry              | Summary   | Matching    | Supplier Messages | Comments |
| Discount           | 0%        |             | Separate          |          |
| Days               | 0         |             | Payment           |          |
| Туре               | Net       |             | Payment           |          |
| Days After         | 0         |             | Handling Cod      | e        |
| Terms<br>Discount  | 0.00 USD  |             |                   |          |
| Ad-Hoc<br>Approver | Add       |             |                   |          |

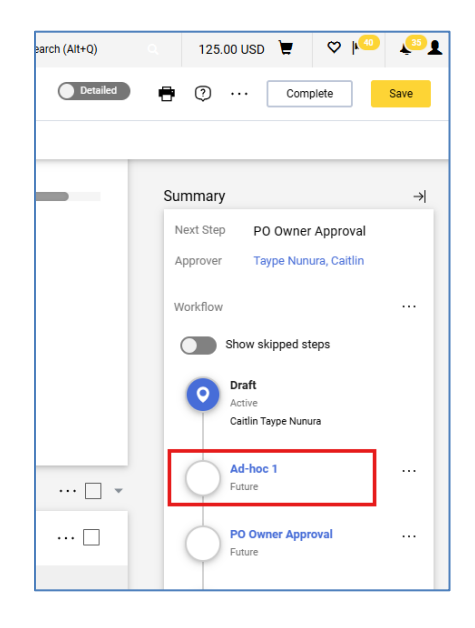

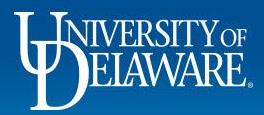

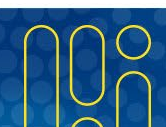

#### **Questions:**

• procurement@udel.edu

**Resources:** 

Procurement Services Website

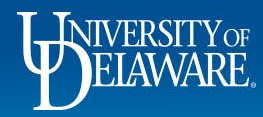